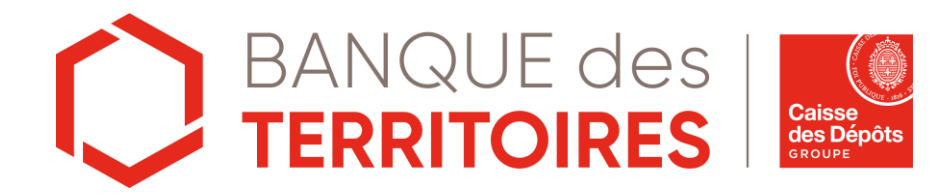

# **Administration**

Mis à jour le 14/12/2022

#### Généralités 1/2

#### Introduction

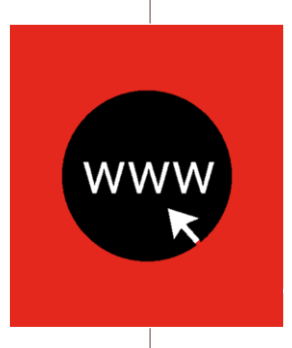

Pour faciliter l'accès à nos services, l'administration des comptes utilisateurs est déléguée à un « administrateur » au sein de chaque établissement

Son rôle ? Habiliter les autres utilisateurs et valider leurs droits d'accès aux différents services : saisir une demande de prêt, valider une demande de prêt, consulter les dossiers, consulter les encours et échéances, consulter les documents

Ce n'est pas à l'administrateur de créer les comptes des utilisateurs.

Tous les utilisateurs doivent créer eux-mêmes leur compte en se connectant au site <u>www.banquedesterritoires.fr</u>

Pour en savoir plus sur les inscriptions, consultez le tutoriel <u>« S'inscrire en ligne »</u>

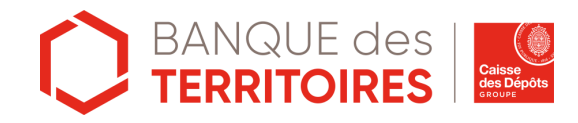

2

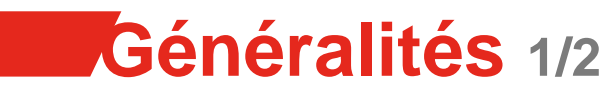

#### A savoir

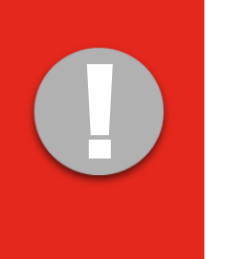

- Un utilisateur qui intervient sur plusieurs établissements <u>ne peut créer</u> plusieurs comptes rattachés à son adresse email. L'adresse email doit être unique pour chaque compte créé.
- Il doit créer autant de comptes qu'il y a d'établissements. A chaque compte il y aura un rattachement à un organisme différent.
- La barre de menu de l'utilisateur reflète ses habilitations : ne s'affichent que les services pour lesquels il a été habilité par son administrateur
- Lors de l'ouverture de nouveaux services, l'administrateur doit habiliter les utilisateurs à qui il souhaite donner l'autorisation d'y accéder, en modifiant les droits des services dans la « gestion des services ».
- Lorsqu'un compte utilisateur se bloque suite à 3 saisies erronées (mot de passe ou identifiant), le compte se débloque automatiquement passé un délai de 10 minutes. L'utilisateur peut alors se reconnecter.
  - S'il n'a pas mémorisé son mot de passe, il doit cliquer sur « Mot de passe oublié » pour en générer un nouveau
  - S'il n'a pas mémorisé son identifiant, il peut le retrouver soit dans le mail de confirmation qu'il a reçu lors de son inscription, soit <u>contacter l'assistance</u>

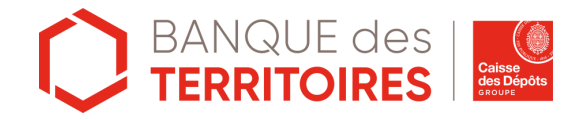

#### Création de compte – Connexion 1/2

Accès depuis la page d'accueil : www.banquedesterritoires.fr

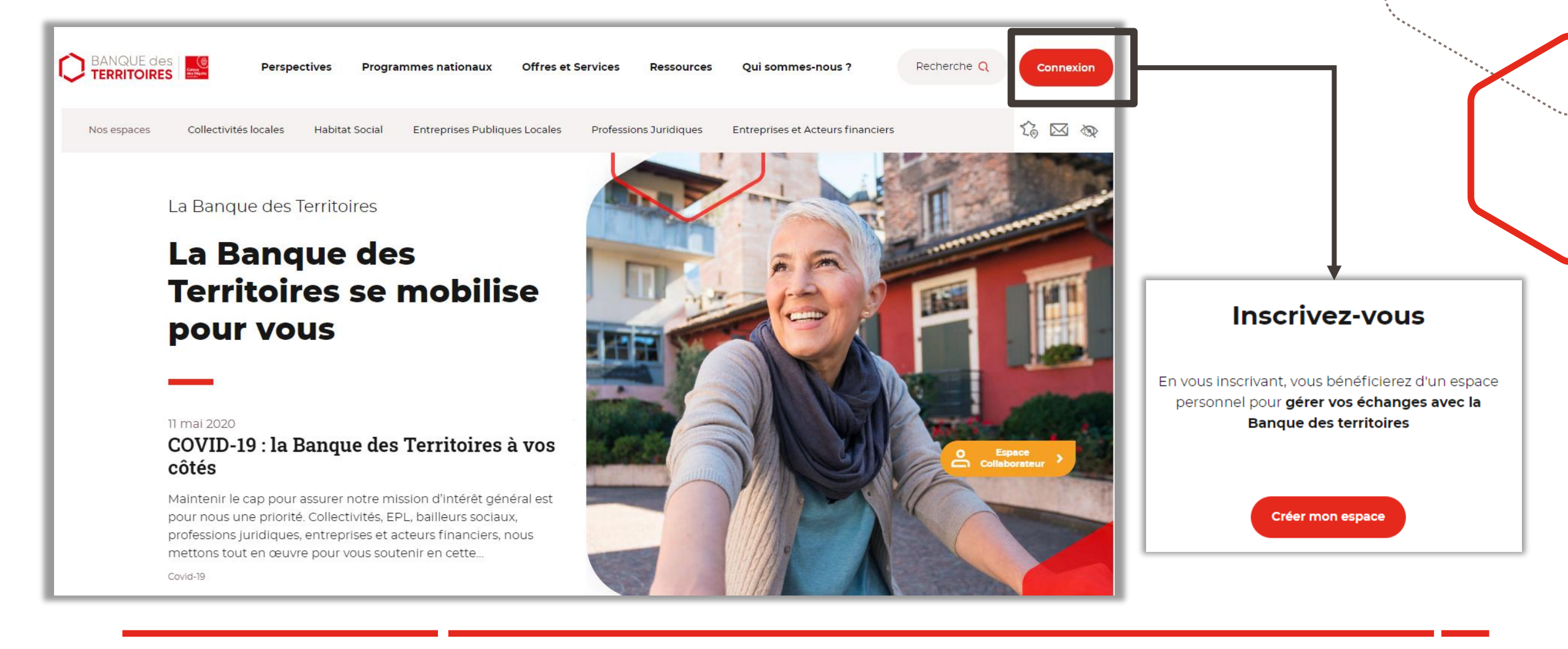

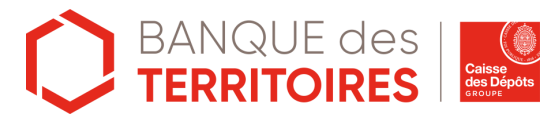

#### Création de compte – Connexion 2/2

Renseigner les champs obligatoires pour permettre la création de votre compte.

|                                                                                                    |                                                                                                    | Créer votre                                                                                        | e espace personn                                                                                            | el                     |
|----------------------------------------------------------------------------------------------------|----------------------------------------------------------------------------------------------------|----------------------------------------------------------------------------------------------------|----------------------------------------------------------------------------------------------------|------------------------|
|                                                                                                    |                                                                                                    | * indique                                                                                          | les champs obligatoires                                                                                     |                        |
| Coordonnées                                                                                                    |                                                                                                    |                                                                                                    |                                                                                                    |                        |
| Monsieur Madam                                                                                                    | e                                                                                                    |                                                                                                    |                                                                                                    |                        |
| Prénom*                                                                                                    |                                                                                                    |                                                                                                    |                                                                                                    |                        |
| Nom*                                                                                                    |                                                                                                    |                                                                                                    |                                                                                                    |                        |
|                                                                                                    |                                                                                                    |                                                                                                    |                                                                                                    |                        |
| Adresse courriel* Mot de passe Minimum 8 caractères Combiner au moins 3 des 4.                                                                                                    | catégories de caractères suiva                                                                                  | ntes: majuscules, minus                                                                            | cules, nombres, caractères spé                                                                              | iciaux (!)             |
| Adresse courriel* Mot de passe Minimum 8 caractères Combiner au moint 3 des 4 Mot de passe*                                                                                                    | catégories de caractères sulva                                                                                  | ntes: majuscules, minusi                                                                           | cules, nombres, caractères spé                                                                              | éciaux (!.             |
| Adresse courriel* Mot de passe Minimum 8 caracteres Combiner au moins 3 des 4 Mot de passe* Confirmation mot de pas                                                                                                    | catégories de caractères sulva                                                                                  | ntes: majuscules, minusi                                                                           | cules, nombres, caractères spé                                                                              | éciaux (!,             |
| Adresse courriel* Mot de passe Mot de passe Mot de passe* Mot de passe* Confirmation mot de pas Pour quel type de str                                                                                                    | catégories de caractères suiva                                                                                  | ntes: majuscules, minusi                                                                           | cules, nombres, caractères spé                                                                              | iciaux (U              |
| Adresse courriel* Mot de passe Mot de passe Combiner au moins 3 des 4 Mot de passe* Confirmation mot de pas Pour quel type de str Si aucune des propositions                                                                                                    | catégories de caractères suiva                                                                                  | ntes majuscules, minus<br>15?                                                                      | cules, nombres, caractères spé<br>r celle qui s'en rapproche                                                | éciaux (IS             |
| Adresse courriel* Mot de passe Mot de passe Mot de passe* Mot de passe* Confirmation mot de pas Pour quel type de str Si aucune des proposition Professions juridiques                                                                                                    | catégories de caractères sulva<br>see*<br>ucture travaillez-vou<br>s sulvantes ne correspond<br>Logement Social | ntes majuscules, minus<br>167<br>Entreprises                                                       | cules, nombres, caractères spé<br>r celle qui s'en rapproche<br>Collectivités                               | Eciaux (L              |
| Adresse courriel*  Mot de passe  Mot main a caractéres  Combiner au moins 3 des 4  Mot de passe*  Confirmation mot de pas  Pour quel type de str SI aucune des proposition  Professions Juridiques  3eccepte de recevoir o                                                                                 | catégories de caractères suiva<br>                                                                              | ntes: majuscules, minus<br>157<br>, veuilliez sélectionne<br>Entreprises<br>voie électronique de l | cules, nombres, caractères spé<br>r celle qui s'en rapproche<br>Collectivités<br>a part du Groupe Calise de | iciaux (Ľ              |
| Adresse courriel*  Mot de passe  Minimum 8 caracteres Combiner au moins 3 des 4  Mot de passe*  Confirmation mot de pas  Confirmation mot de pas  Confirmation mot de pas  Dour quel type de str  if aucune des proposition  Professions juridiques  Jaccepte de recevoir o  in créant votre espace person | catégories de caractères suiva<br>                                                                              | ntes: majuscules, minusi<br>157<br>. veuillez sélectionne<br>Entreprises<br>voie électronique de l | r celle qui s'en rapproche<br>Collectivités<br>a part du Croupe Caisse der                                  | éciaux (!)<br>le plus. |

**Un message** est envoyé automatiquement sur votre adresse email\* pour valider votre inscription. Il contient un code à 4 chiffres que vous devez saisir pour finaliser la création de votre compte.

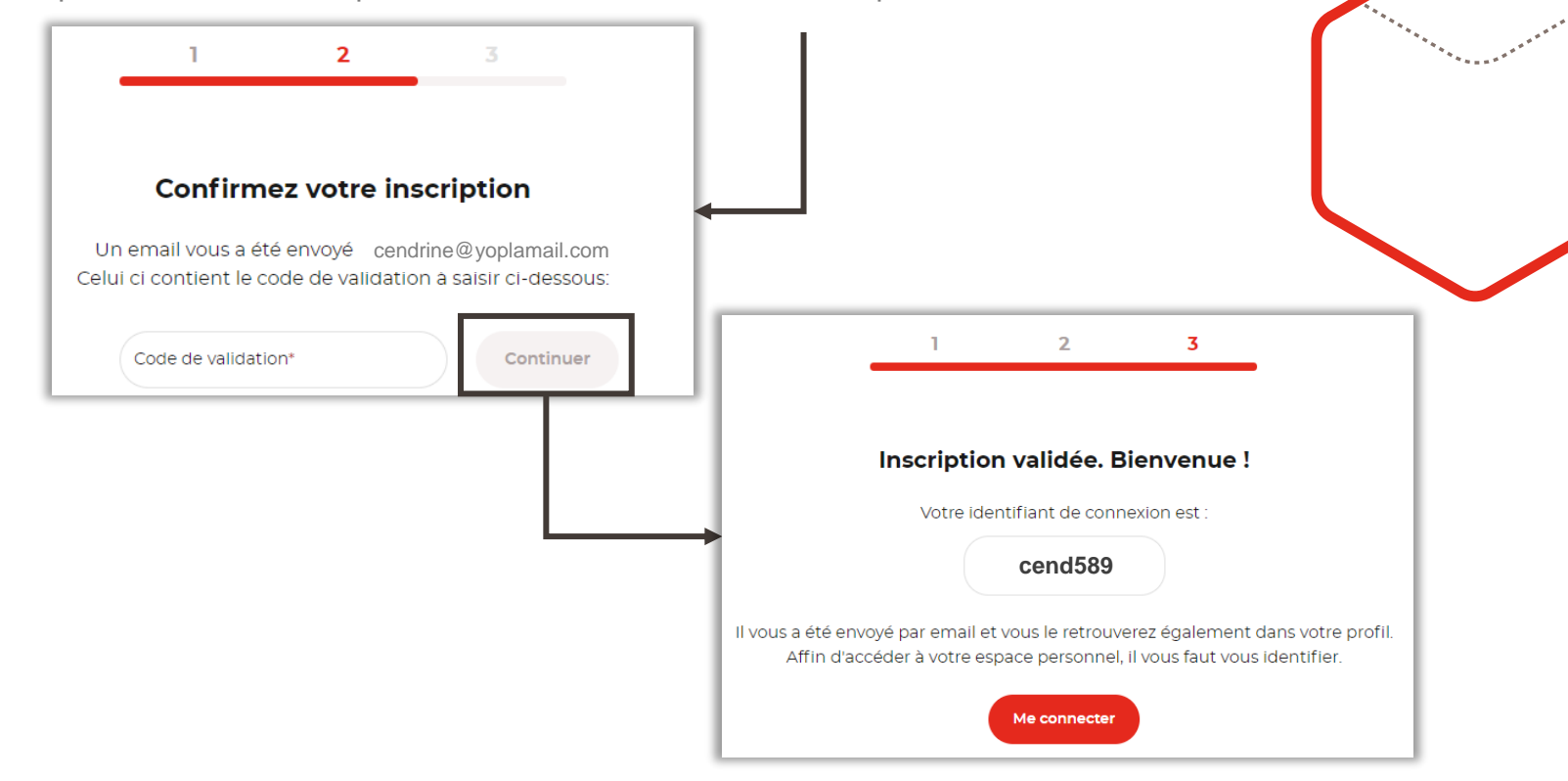

\*Attention, il arrive que ce message soit considéré comme un SPAM. Vous devez le cas échéant aller le rechercher dans les courriers indésirables ou demander l'assistance de votre service informatique.

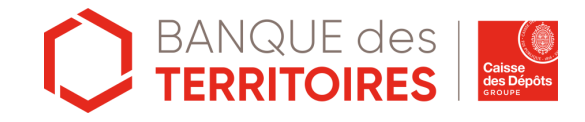

#### Rattachement à un organisme 1/3

Le premier utilisateur doit être une personne à laquelle le représentant légal\* de l'établissement peut déléguer la gestion des droits d'accès des autres utilisateurs.

Vous êtes **le premier utilisateur** à vous <u>rattacher à votre établissement</u> et à <u>demander l'accès à un service</u>, le message suivant s'affichera lors d'une demande d'habilitations à un service :

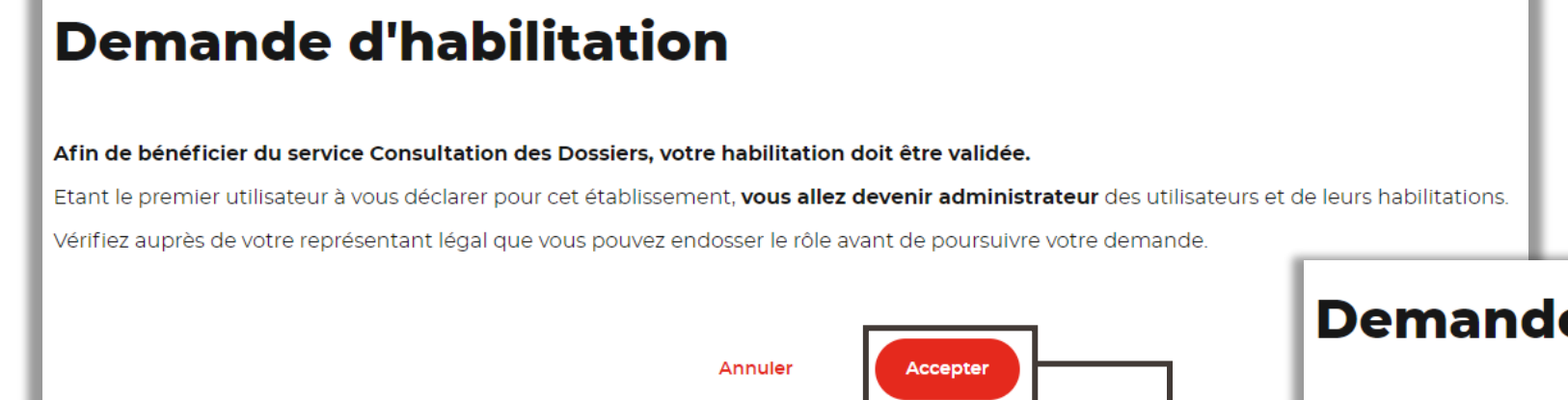

**Attention**, le courrier adressé par voie postale au représentant légal de l'établissement n'est pas nominatif. Nous vous recommandons d'informer votre représentant légal de la réception prochaine de ce courrier (dans un délai normal de réception par voie postale) pour éviter qu'il ne s'égare.

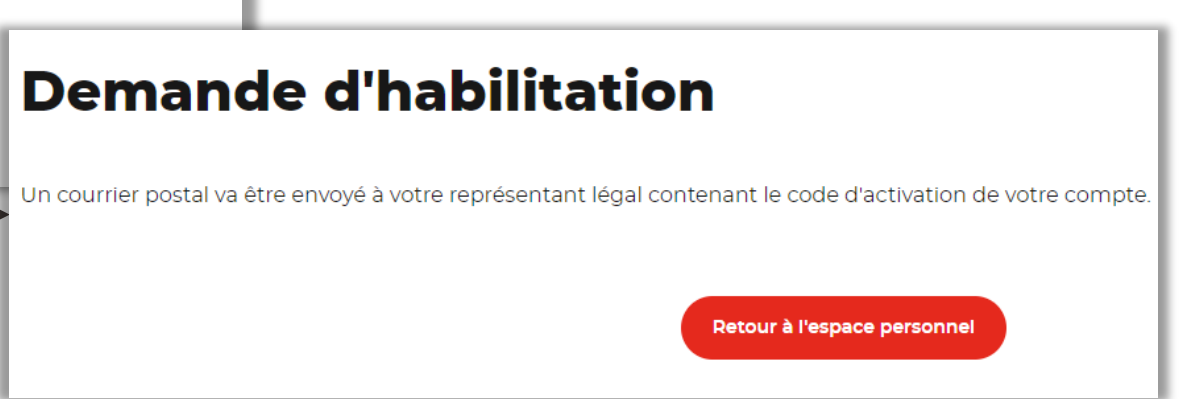

\*C'est la personne physique mandatée par votre établissement qui le représente pour tous les actes de gestion. Selon les statuts de votre établissement, il peut s'agir du Directeur général, Président directeur général, Maire, Président...

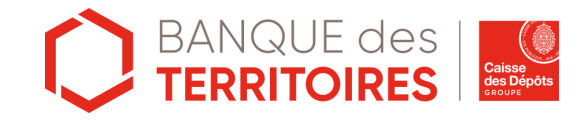

# Rattachement à un organisme 2/3

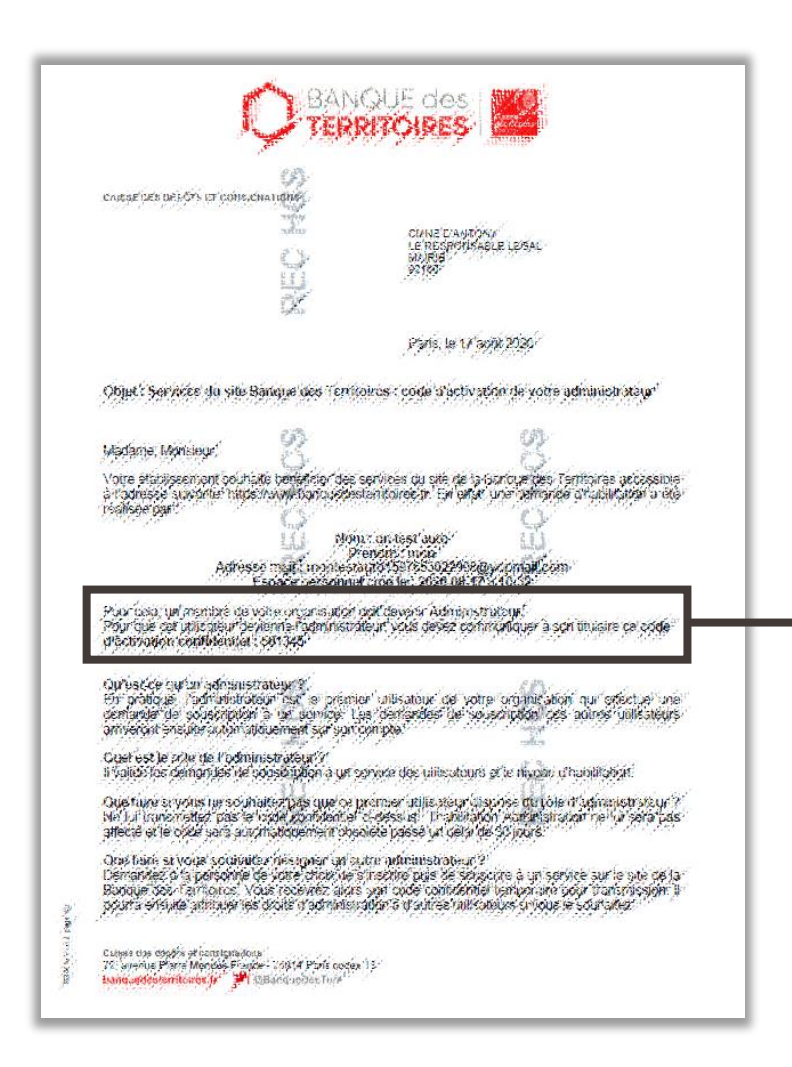

Modèle de courrier adressé par voie postale au représentant légal de l'établissement

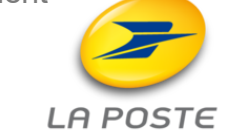

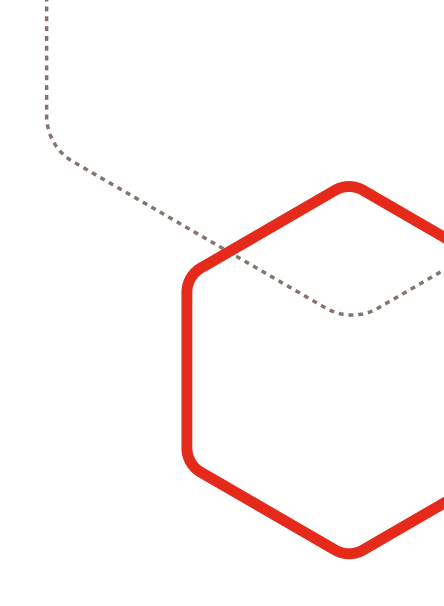

Le code d'activation permettra à l'utilisateur de devenir administrateur et d'accéder aux différents services.

Pour que cet utilisateur devienne l'administrateur, vous devez communiquer à son titulaire ce code d'activation confidentiel : 501345

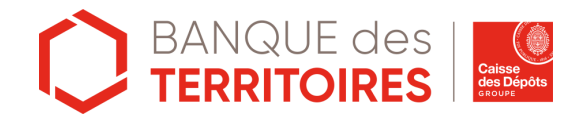

# Rattachement à un organisme 3/3

En tant que premier utilisateur de votre établissement à demander une habilitation vous serez nommé **administrateur**. Lorsque le représentant légal vous aura transmis le code d'activation vous serez habilité au service demandé initialement.

|                                          | Tableau de bord                           | Mes informations | Déconnexion |
|------------------------------------------|-------------------------------------------|------------------|-------------|
| Mon espace Personnel                     |                                           |                  | ti 👁        |
| Demande d'ha                             | abilitation en co                         | ours             |             |
| Un courrier postal a été envoyé à vot    | re représentant légal contenant un code   | d'activation.    |             |
| Dès réception de ce code, veuillez le sa | aisir afin d'accéder au service souhaité. |                  |             |
|                                          |                                           | -                |             |
|                                          | ANNULER                                   | Valider          |             |

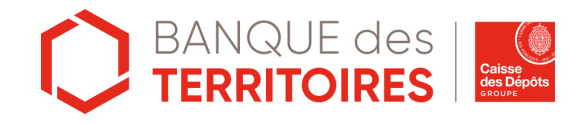

#### Habilitation aux services de l'espace prêt

En tant qu'administrateur vous serez habilité à tous les services de l'espace prêt. Cependant il faudra quand même demander l'habilitation en cliquant sur le bouton « **demander** » de chaque service pour qu'il s'active.

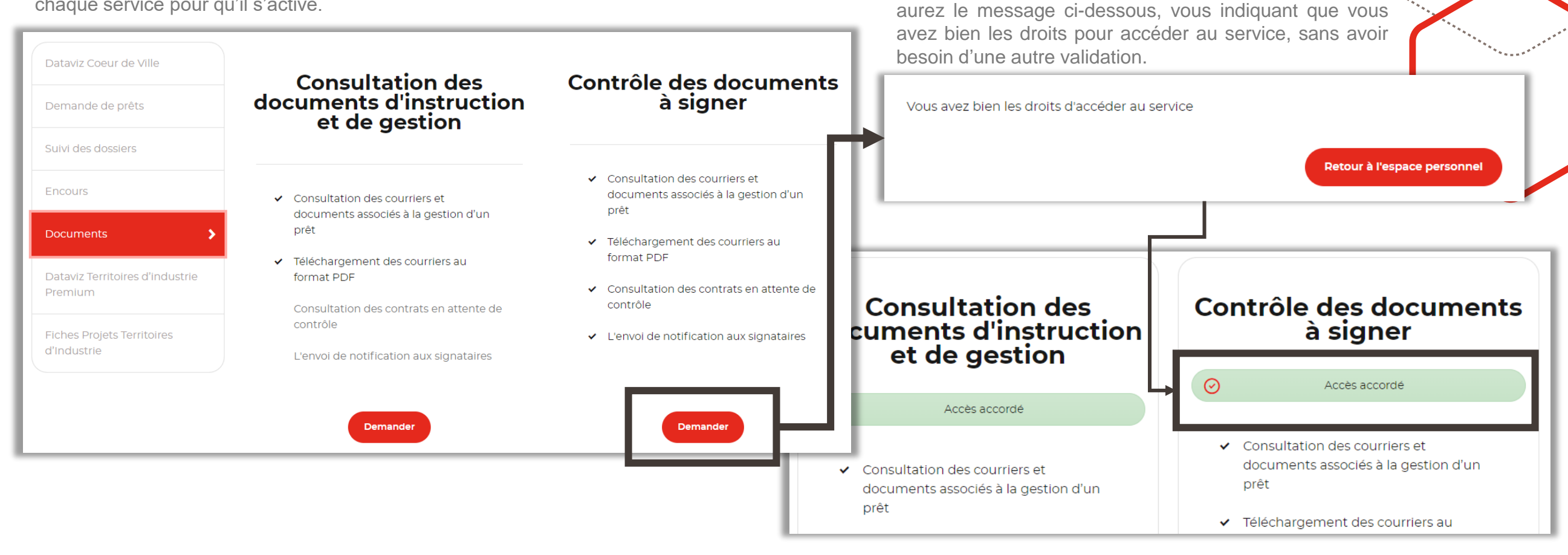

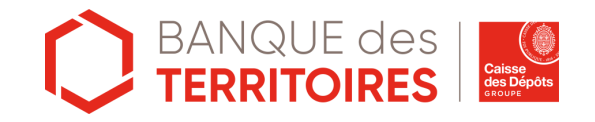

Après avoir cliqué sur le bouton « demander » vous.

#### Accéder à la liste des utilisateurs 1/2

Connectez-vous à votre compte en entrant votre identifiant et votre mot de passe

| Identifiez-   | vous                        |
|---------------|-----------------------------|
| Identifiant*  |                             |
|               | Identifiant oublié ?        |
| Mot de passe* |                             |
| M             | lot de passe oublié ?       |
| Me connecte   | fot de passe oublié ?<br>er |

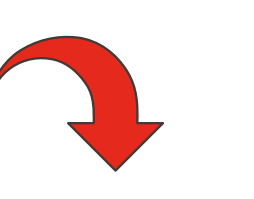

Dans la barre de menu en haut à droite, cliquez sur « **Gestion des accès** » puis chercher un utilisateur, faites apparaître la liste des comptes utilisateurs de votre organisme ou rechercher les utilisateurs suivant leur habilitations aux services.

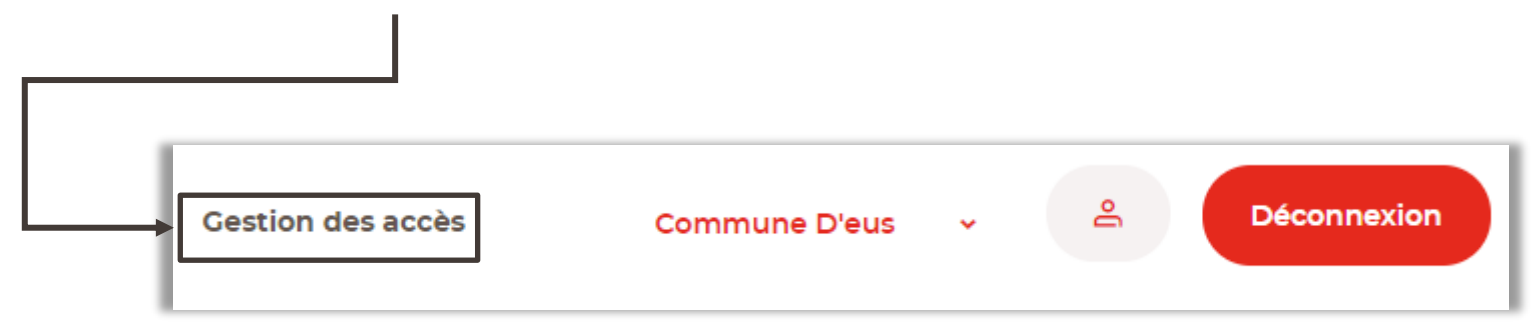

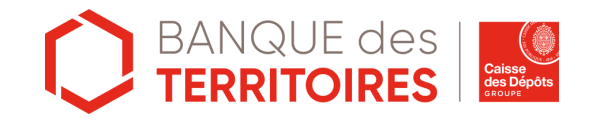

#### Accéder à la liste des utilisateurs 2/2

| Gestion de                    | es utilisateurs                         |                                  |                                                                     |                                          | ************************************** |
|-------------------------------|-----------------------------------------|----------------------------------|---------------------------------------------------------------------|------------------------------------------|----------------------------------------|
| Saisissez un ou plusieurs cha | amps pour affiner votre recherche       |                                  |                                                                     |                                          |                                        |
| Login                         | Nom                                     | Sous service                     |                                                                     |                                          | · *****                                |
| 9 Utilisateurs trouvés        | Valider                                 |                                  | © Fiche utilisateur                                                 |                                          |                                        |
| Login                         | 🗢 Nom                                   | Prenom                           | Madame<br>Bruno testo                                               | Informations de rattachement             | Gestion des services                   |
| ftestu                        | testu                                   | fred                             | Dernière connexion : 27/01/2021<br>Niveau de vérification du compte | COMMUNE D'EUS<br>Code Tiers : 314363     |                                        |
| btesto                        | testo                                   | Bruno                            | Déclaré Vérifié Certifié                                            | Niveau de vérification du rattachement   | Déclaré Vérifié Certifié               |
| ctesta                        | Testa                                   | Coucou                           | a Supprimer r Modifier                                              | Secteur d'activité<br>Collectivités      |                                        |
|                               |                                         |                                  | Structures rattachées                                               | Données personnelles Modifier            |                                        |
| Accéder à la fiche d'         | 'identité de l'utilisateur permet à l'  | administrateur                   | COMMUNE D'EUS                                                       | Maire                                    | Déclaré Vérifié Certifié               |
| également de visuali          | iser les habilitations qu'il a sollicit | ées <i>(voir page suivante).</i> |                                                                     | Adresse e-mail<br>bruno.testo@youpla.com | Déclaré Vérifié Certifié               |
|                               |                                         |                                  |                                                                     | Téléphone                                | Déclaré Vérifié Certifié               |

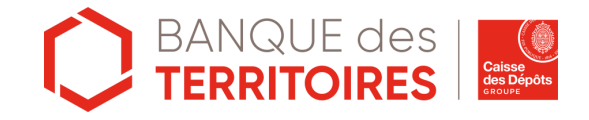

#### Activation de l'utilisateur

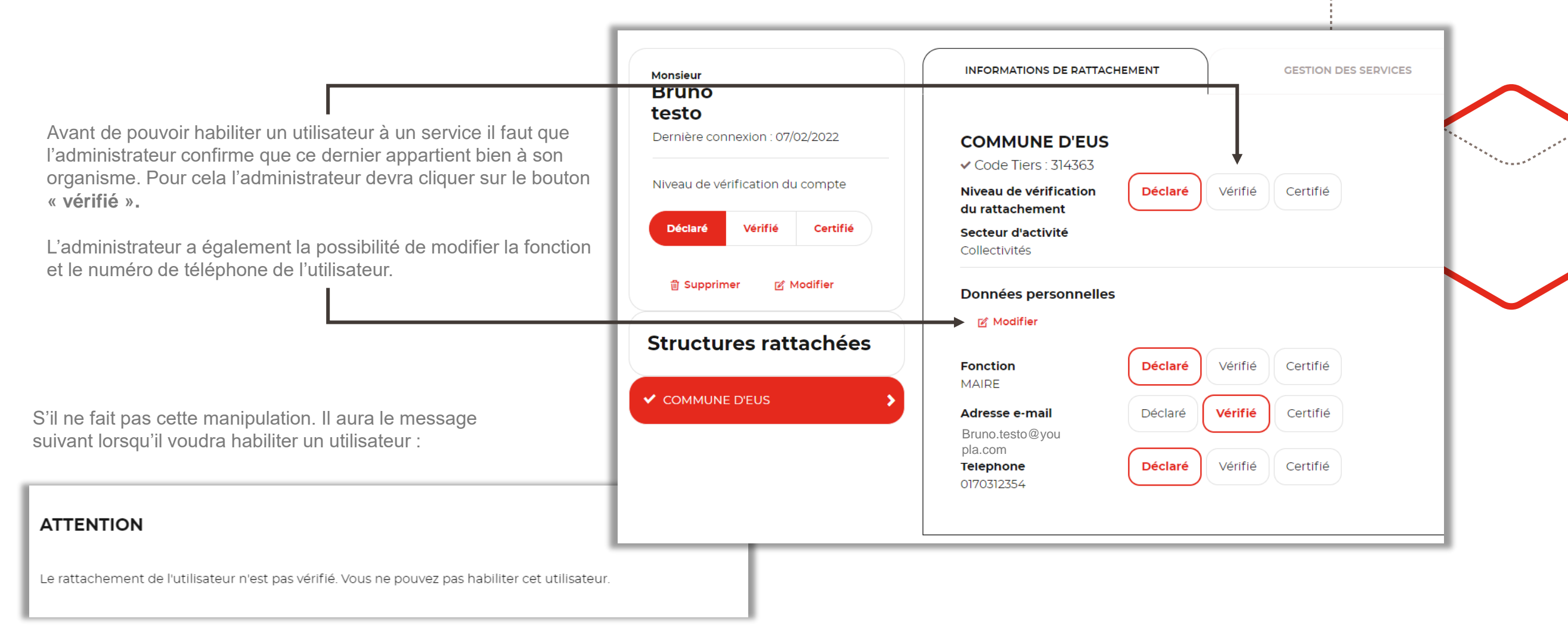

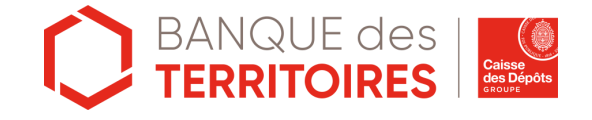

#### Habilitations des utilisateurs aux différents services

L'administrateur peut valider ou modifier la liste des habilitations de l'utilisateur en cliquant sur les boutons correspondant.

**A savoir :** Le deuxième niveau d'une habilitation inclura automatiquement l'accès au premier niveau. Par exemple, si dans le suivi des dossiers l'utilisateurs est habilité au pilotage des versements il le sera également pour la consultation des dossiers.

Lors d'un changement d'une ou plusieurs l'habilitations, un email est envoyé à l'utilisateur pour l'informer de l'activation ou désactivation d'une habilitation.

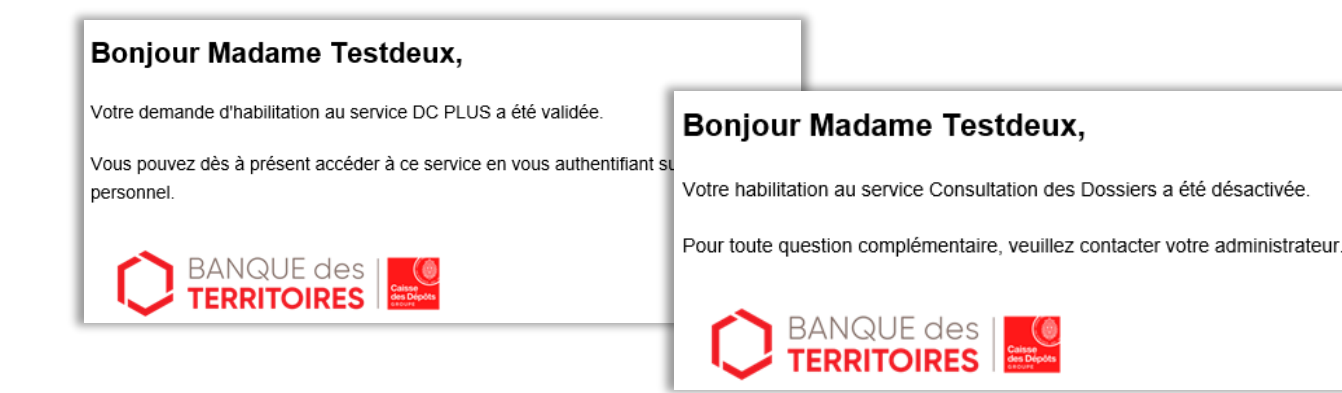

| informations de rattachement          |                            | Gestion des services                                   |     |
|---------------------------------------|----------------------------|--------------------------------------------------------|-----|
| r activer les accès, par services dép | la <mark>cez l</mark> e cu | rseur vers le niveau choisi:                           | *** |
| Demande de prêts                      | 0                          | Pas accès                                              |     |
|                                       |                            | Création de demande de prêts                           |     |
|                                       |                            | Validation de demande de prêts                         |     |
| Suivi des dossiers                    | 0                          | Pas accès                                              |     |
|                                       |                            | Consultation des Dossiers                              |     |
|                                       |                            | Pilotage des versements                                |     |
| Encours                               | 0                          | Pas accès                                              |     |
|                                       |                            | Consultation des Encours                               |     |
| Documents                             | 0                          | Pas accès                                              |     |
|                                       |                            | Consultation des documents d'instruction et de gestion |     |

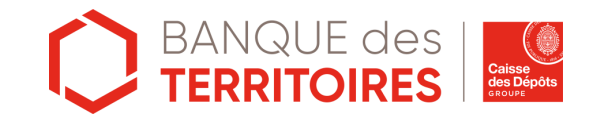

#### Habilitations à l'administration

Parmi les différents services auxquels l'administrateur peut donner une habilitation, on trouve désormais le service « **Administration** » qui permet à l'administrateur de désigner un autre administrateur de la structure ou de lui retirer ce droit.

| Administration | Pas accès      |
|----------------|----------------|
|                | Administration |
|                |                |

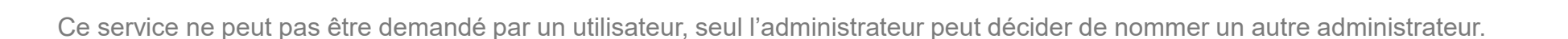

Il est bien de nommer 2-3 administrateurs en cas d'absence de l'un des administrateurs ou en cas de passation.

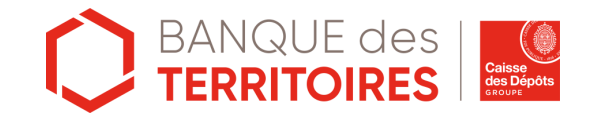

#### Désactivation de l'utilisateur

Si un administrateur veut « désactiver » un utilisateur pour qu'il n'ait plus accès aux différents services, sans lui supprimer son INFORMATIONS DE RATTACHEMENT GESTION DES SERVICES Monsieur Bruno compte, il pourra le faire. testo Pour cela il peut cliquer sur le bouton « déclaré » et l'utilisateur COMMUNE D'EUS Modifier retrouvera son statut de simple utilisateur. Ce dernier n'aura plus ✓ Code Tiers : 314363 accès aux différents services comme ceux de l'espace prêt, par Niveau de vérification du compte Niveau de vérification Déclaré Vérifié Certifié exemple. du rattachement Déclaré Vérifié Certifié Secteur d'activité Collectivités Par contre il apparaitra toujours dans les utilisateurs de son Date de dernière connexion : organisme. 25/11/2020 Données personnelles Il faut faire **attention** à la manipulation de ce bouton lorsque Modifier **ORGANISMES RATTACHÉS** l'utilisateur est habilité à des services. Vérifié Certifié Déclaré Fonction MAIRE ✓ COMMUNE D'EUS Vérifié Adresse e-mail Déclaré Certifié bruno.testo@youpla.com Téléphone Déclaré Vérifié Certifié

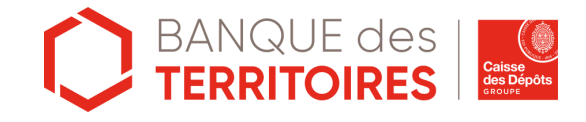

### **Contrôle des utilisateurs 1/4**

L'administrateur a désormais la possibilité de contrôler en masse les utilisateurs faisant parties de son organisme. La page de contrôle des utilisateurs se situe dans la « **gestion des accès** ».

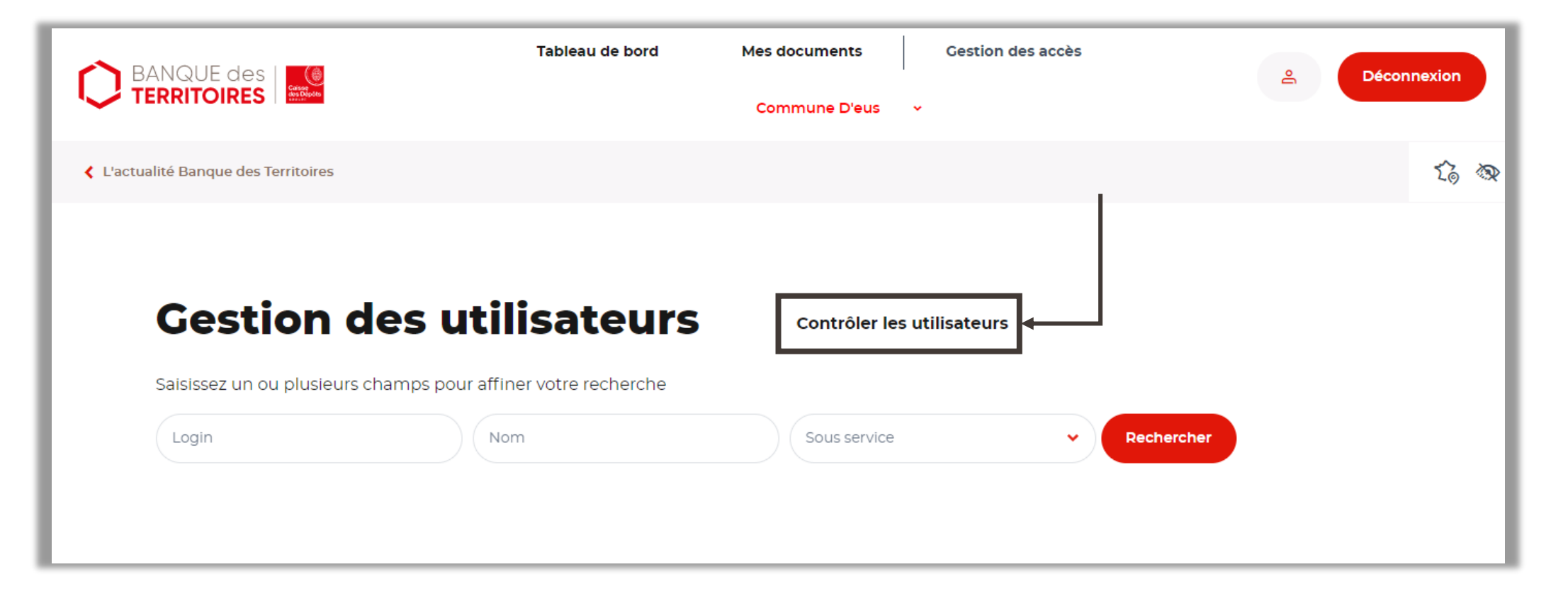

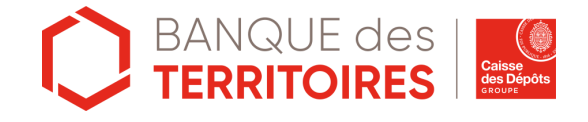

#### **Contrôle des utilisateurs 2/4**

Une fois dans la page de contrôle, la liste de tous les utilisateurs s'affichent. L'administrateur a le choix de laisser l'utilisateur rattaché à la structure ou de le radié. En cas de radiation l'utilisateur ne sera plus rattaché à la structure et perdra toutes ses habilitations nécessitant un rattachement (à une structure).

| trôle des u | ıtilisateu                                                                                                    | rs                                                                                                    |                                                                                                    |                                                                                                    |
|-------------|----------------------------------------------------------------------------------------------------|----------------------------------------------------------------------------------------------------|----------------------------------------------------------------------------------------------------|----------------------------------------------------------------------------------------------------|
| buvés       |                                                                                                    |                                                                                                    |                                                                                                    |                                                                                                    |
| Nom         | Prénom                                                                                                    | Date de dernière connexion                                                                                                    | on 🛟 Action                                                                                                    |                                                                                                    |
| Nom 2       | Meal                                                                                                    | 02/12/2022                                                                                                    | Radié                                                                                                    |                                                                                                    |
| Nom 3       | Baby                                                                                                    | 13/07/2022                                                                                                    | Rattaché                                                                                                    |                                                                                                    |
| Nom 1       | Aurélie                                                                                                    | 02/12/2022                                                                                                    |                                                                                                    |                                                                                                    |
| Nom 4       | fred                                                                                                    | 06/07/2021                                                                                                    | Rattaché                                                                                                    |                                                                                                    |
| Nom 5       | Jessica                                                                                                    | 02/09/2020                                                                                                    | Rattaché                                                                                                    |                                                                                                    |
|             | Image: series of the series of the series | Image: Nom series       Prénom         Nom 2       Meal         Nom 3       Baby         Nom 4       fred         Nom 5       Jessica | Image: Nom series       Prénom       Date de dernière connexi         Image: Nom 2       Meal       02/12/2022         Nom 3       Baby       13/07/2022         Nom 4       Aurélie       02/12/2022         Nom 5       Jessica       02/09/2020 | Nom Colspan="4">Prénom       Date de dernière connexion       Action         Image: Image: Ima |

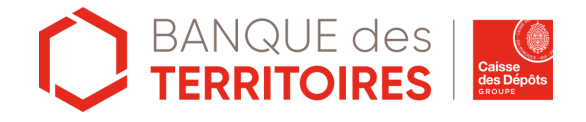

# **Contrôle des utilisateurs 3/4**

Lorsque l'administrateur aura vérifié toute sa liste d'utilisateur il devra cocher la case certifiant qu'il a bien effectué un contrôle et devra « valider le contrôle » en cliquant sur le bouton.

Au clic sur le bouton « Valider le contrôle » les modifications seront enregistrées et les utilisateurs « radiés » seront détachés automatiquement de leur structure.

|                                                                                                    | Login8                                  | Nom 8                            | Van                                       | 27/08/2020                                                 | Rattaché                                   |
|----------------------------------------------------------------------------------------------------|-----------------------------------------|----------------------------------|-------------------------------------------|------------------------------------------------------------|--------------------------------------------|
|                                                                                                    | En tant qu'administrateur aux services. | de la structure, j'ai contrôlé l | a véracité des informations<br>Valider le | s concernant les noms des utilisateurs ainsi<br>e contrôle | que l'exhaustivité de leurs droits d'accès |
| En tant qu'administrateur de la structure, j'ai contrôlé la véracité des informations concernant les noms des utilisateurs ainsi que l'exhaustivité de leurs droits d'accès<br>aux services. |                                         |                                  |                                           |                                                            |                                            |

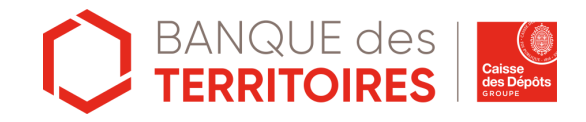

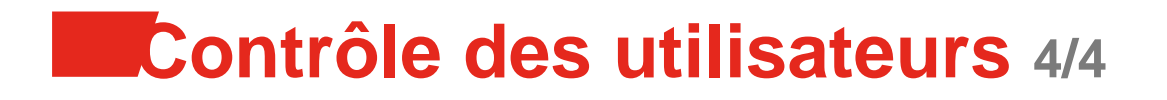

## **Contrôle des utilisateurs**

Votre contrôle des utilisateurs a bien été enregistré.

Retour au contrôle

Le panneau de contrôle des utilisateurs sera toujours présent. Il est conseillé pour l'administrateur de faire une vérification de temps en temps.

Dans le cas où les administrateurs n'auraient pas fait de contrôle au cours de l'année, une notification par e-mail leur sera envoyée automatiquement, les invitant à faire le contrôle sur les utilisateurs de leur structure.

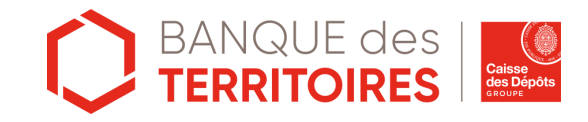

## Suppression de l'utilisateur

L'administrateur a la possibilité de supprimer un utilisateur faisant partie de son organisme si par exemple la personne a quitté l'organisme et n'a plus l'utilité d'avoir une compte. Cependant une <u>radiation via le contrôle des utilisateurs est préférable</u>.

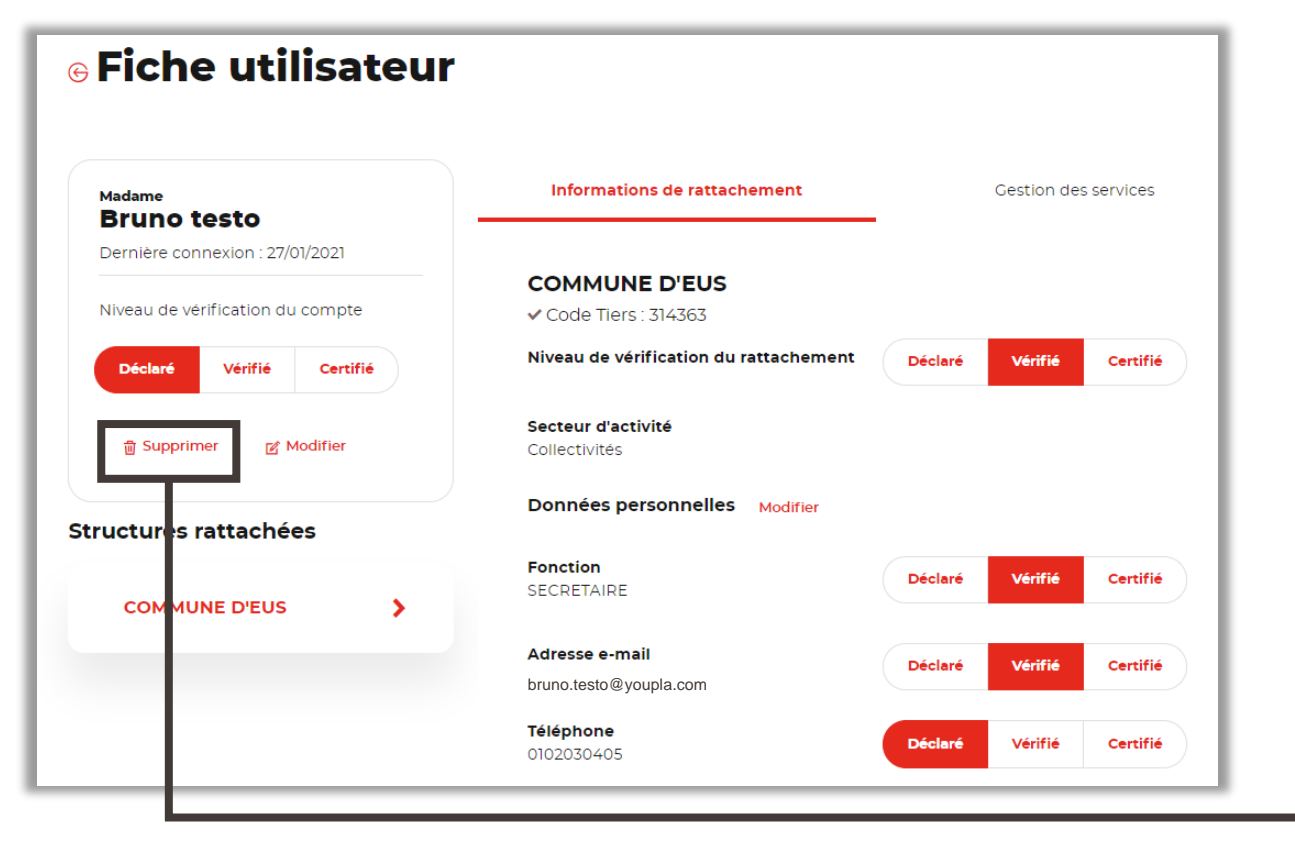

Le rattachement à plusieurs structures n'est pas encore en fonctionnement. Il n'y a donc pas de risque de supprimer le compte d'un utilisateur si l'utilisateur a quitté votre structure.

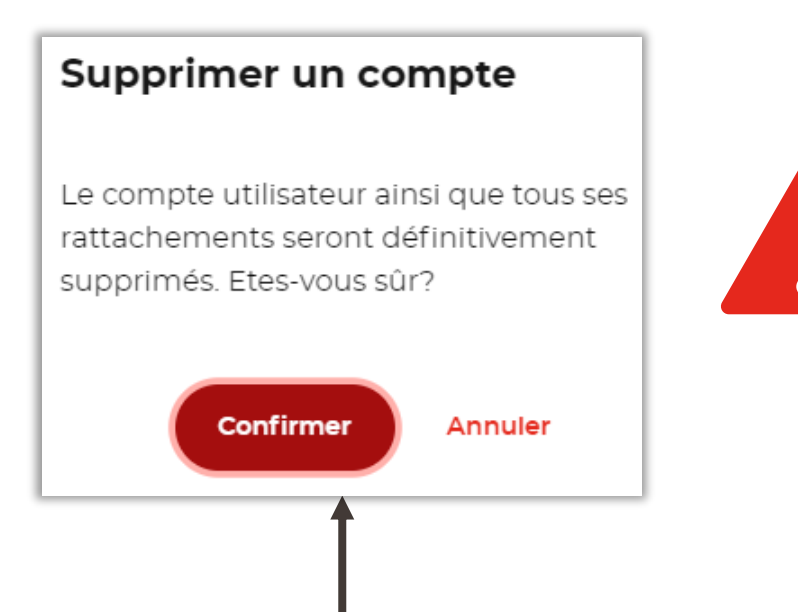

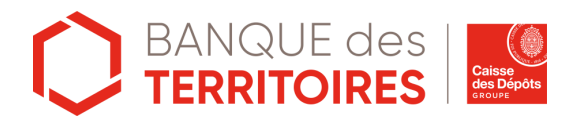

#### Les habilitations, en pratique 1/4

Certaines habilitations comportent plusieurs niveaux. Si l'utilisateur est habilité au niveau 2, il sera automatiquement habilité au niveau 1.

|   | Habilitations                       | Ce que peut faire l'utilisateur si la case est cochée                                                                                                    |  |
|---|-------------------------------------|----------------------------------------------------------------------------------------------------|--|
|   | Administration                      | <ul> <li>Activer/désactiver les comptes des utilisateurs de son établissement</li> <li>Modifier les habilitations d'un utilisateur (y compris s'il s'agit d'un autre administrateur)</li> <li>Habilitation aux fonctions d'administrateur</li> <li>Suppression du compte d'un utilisateur</li> </ul>                                                                                                    |  |
| > | Demande de pre                      | êt                                                                                                    |  |
|   | Création des<br>demandes de prêts   | <ul> <li>Rechercher et consulter des demandes de prêt (en préparation ou déjà transmises à la Caisse des Dépôts)</li> <li>Créer des demandes de prêt</li> <li>Modifier toutes les demandes de prêt (non transmises), même celles qu'il n'a pas initiées</li> <li>Téléverser des pièces à joindre à la demande de prêt si la demande n'est pas transmise</li> <li>Exporter la synthèse PDF d'une demande de prêt transmise ou prise en charge</li> </ul> |  |
|   | Validation des<br>demandes de prêts | <ul> <li>Visualiser la synthèse d'une demande de prêt</li> <li>Exporter la synthèse PDF d'une demande de prêt</li> <li>Visualiser les pièces jointes à une demande de prêt</li> <li>Valider une demande de prêt en la transmettant à la Caisse des Dépôts</li> </ul>                                                                                                    |  |

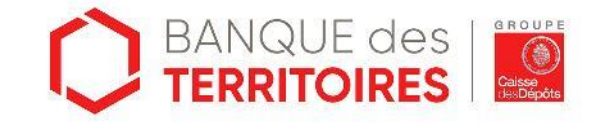

#### Les habilitations, en pratique 2/4

#### Habilitations Ce que peut faire l'utilisateur si la case est cochée

| > | Encours                     |                                                                                                    |
|---|-----------------------------|----------------------------------------------------------------------------------------------------|
|   | Consultation des<br>encours | <ul> <li>Consulter les encours et échéances des prêts Caisse des Dépôts en gestion (prêts partiellement ou totalement versés - dette directe et/ou dette garantie)</li> <li>Exporter des tableaux d'amortissement unitaires ou consolidés</li> <li>Exporter les caractéristiques financières J-1 ou N-1</li> <li>Demander l'envoi de l'info garant en version Excel (uniquement pour les garants)</li> </ul> |
| > | Suivi des dossiers          |                                                                                                    |
| 1 | Consultation des dossiers   | <ul> <li>Rechercher et consulter les informations relatives aux dossiers en instruction (date de fin de validité des lettres d'offres et contrats)</li> <li>Identifier les contrats (s'ils ont été émis) et les prêts rattachés à un dossier</li> <li>Exporter la liste des dossiers en cours d'instruction</li> <li>Ajouter des pièces complémentaires à chaque dossier par téléversement.</li> </ul>       |
| 2 | Pilotage des versements     | <ul> <li>Modifier le nombre d'échéances en ajoutant ou supprimant des versements</li> <li>Modifier le montant d'un versement</li> <li>Modifier la date d'une échéance</li> </ul>                                                                                                    |

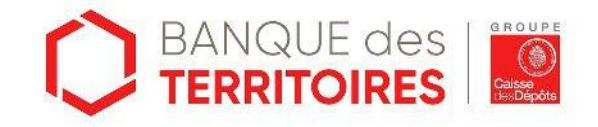

#### Les habilitations, en pratique 3/4

#### Habilitations Ce que peut faire l'utilisateur si la case est cochée

| > | Documents                                                       |                                                                                                    |
|---|-----------------------------------------------------------------|----------------------------------------------------------------------------------------------------|
|   | Documents                                                       | <ul> <li>Consulter les courriers de la Caisse des Dépôts associés à la gestion du prêt (Courriers émis depuis octobre 2015)</li> <li>Télécharger les courriers au format PDF</li> </ul>      |
| 1 | Consultation des<br>documents<br>d'instruction et de<br>gestion | Télécharger les documents<br>Une fois contrôlé (i.e approuvé pour signature), une notification est envoyée au signataire, lui indiquant qu'un contrat est prêt à être<br>signé               |
| 2 | Contrôle des<br>documents à<br>signer                           | <ul> <li>Consulter le contrat en attente de contrôle</li> <li>Contrôler le contrat</li> <li>Envoyer une notification à l'ensemble des signataires ou à un signataire particulier.</li> </ul> |

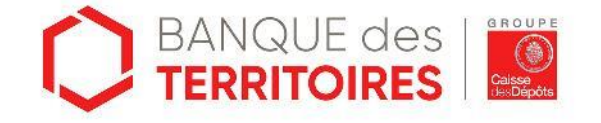

#### Les habilitations, en pratique 4/4

#### Habilitations Ce que peut faire l'utilisateur si la case est cochée

#### Parcours de Garantie

Ce service couvre les étapes dès l'envoi du contrat par la Banque des Territoires aux bailleurs jusqu'à l'envoi de la délibération de garantie par les bailleurs à la Caisse des Dépôts.

|             | Démarrez la prise de contact du processus d'obtention d'une garantie |  |
|-------------|----------------------------------------------------------------------|--|
| Parcours de | Déposez tous vos documents en un seul endroit sécurisé               |  |
| Garantie    | Accédez à l'information concernant les garanties à tout moment       |  |
|             | Suivez en temps réel l'évolution du statut de vos demandes           |  |

Conditions préalables d'utilisation, le bailleur ainsi que la collectivité garante doivent :

- Posséder un compte utilisateur sur la plateforme Banquedesterritoires.fr ;
- Demander l'accès au service

Pour pouvoir fonctionner et terminer le parcours, il est impératif que les deux parties soient habilitées.

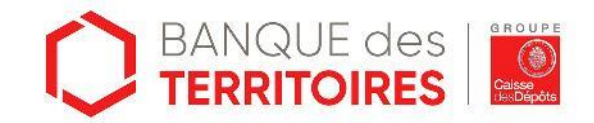

## Vous ne trouvez pas de réponse ?

Contactez-nous via notre formulaire accessible en bas de page de l'espace prêt

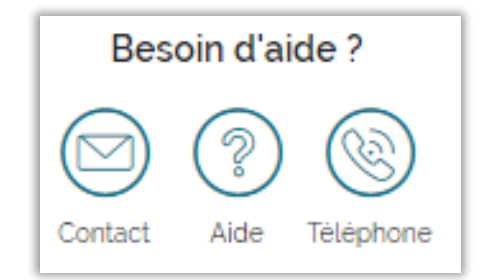

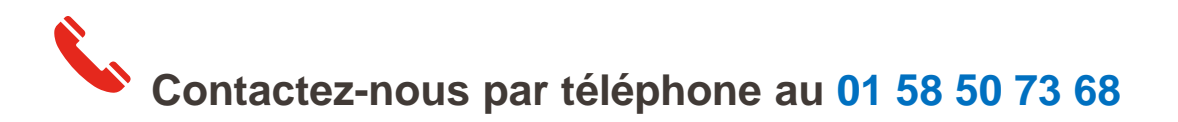

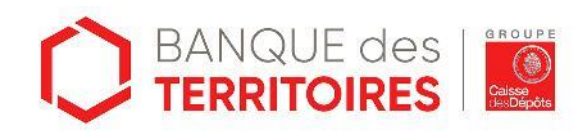

#### banquedesterritoires.fr

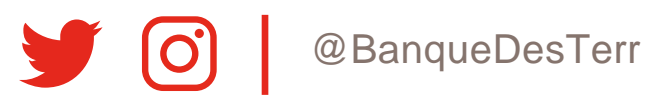